# Re-Downloading a Document from the Secure Client Portal

When a customer uploads a document to the Secure Client Portal, the document will then flow into Migration Manager as a document in the **Documents** tab of the Matter.

However, there may be a time when an Agent needs to re-download a document into Migration Manager from the Secure Client Portal. This would usually occur if the agent has accidently deleted the document, or if the agent's network is having syncing issues and the file has not synced to their machine.

In the below example, we can see a Progress Item on the **Progress** Tab which has been downloaded.

| 🍰 Client Detail: SMITBR.19.0009 - Smith, Br | ian          |         |                         |        |         |                    |                      |        |
|---------------------------------------------|--------------|---------|-------------------------|--------|---------|--------------------|----------------------|--------|
| Cover Page Applicants Sponsor Contacts      | RMA Dept     | Appeal  | Filenotes Acco          | unts P | rogress | Documents          | @ 🖂 👌                | Active |
| Date Range: ☐ Fri 17/05/2019                | Fri 17/05/20 | 019 🔲 🔻 | My Tasks                | Only [ | Hide    | Completed          | Portal Restore       |        |
| Progress Item / Task                        | Due Date     | Respons | Requested/<br>Commenced | Done   | By (    | Completion<br>Date | Comments             |        |
| 📃 Wedding Certificate                       |              |         | 17/05/2019              |        |         |                    | Downloaded 17/05/19. | 10     |
|                                             |              |         |                         |        |         |                    |                      |        |

However, when we look at the **Documents** tab, we can see that the document is greyed out. This means the document <u>did</u> download to Migration Manager, but is not longer available (the document is no longer located where it should be).

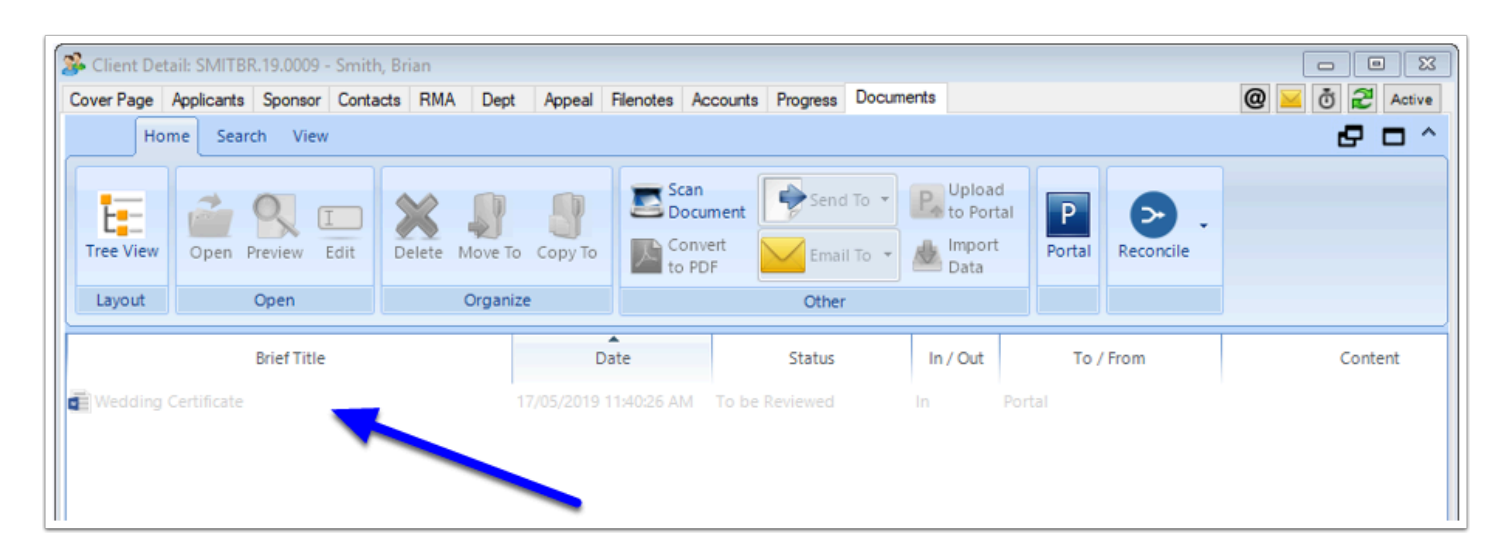

### **Re-Downloading a Portal Document**

The Portal Document can be re-downloaded via the Progress tab

## 1. Go to the 'Progress' Tab of the Matter

| 臱 Client De | tail: SMITBR  | .19.0009 - | Smith, Bri | an        |          |                            |             |              |              |               |          |                     |        | x      |
|-------------|---------------|------------|------------|-----------|----------|----------------------------|-------------|--------------|--------------|---------------|----------|---------------------|--------|--------|
| Cover Page  | Applicants    | Sponsor    | Contacts   | RMA       | Dept     | Appeal                     | File Notes  | Accounts     | Progress     | Documents     |          | @ >                 | Ö 🄁 /  | Active |
| Show: All   |               | •          | Sort by Di | isplay Or | der      | <ul> <li>Searce</li> </ul> | :h: (Search | Progress Ite | em / Task, F | red From)     | Advanced | 😳 🖻                 | Portal |        |
|             |               |            | Pr         | ogress l  | tem / Ta | ask                        |             |              |              | Requirec From | Due Date | Responsibility Done | Status |        |
| = 🗉 We      | dding Certifi | cate       |            |           |          |                            |             |              | Ð            |               |          |                     |        | W      |
|             |               |            |            |           |          |                            |             |              |              |               |          |                     |        |        |
|             |               |            |            |           |          |                            |             |              |              |               |          |                     |        |        |
|             |               |            |            |           |          |                            |             |              |              |               |          |                     |        |        |

#### 1.1. Go to the Documents sub-tab of the Progress item

- 1. Double-click on the item to open the side panel.
- 2. Go to the Documents sub-tab.

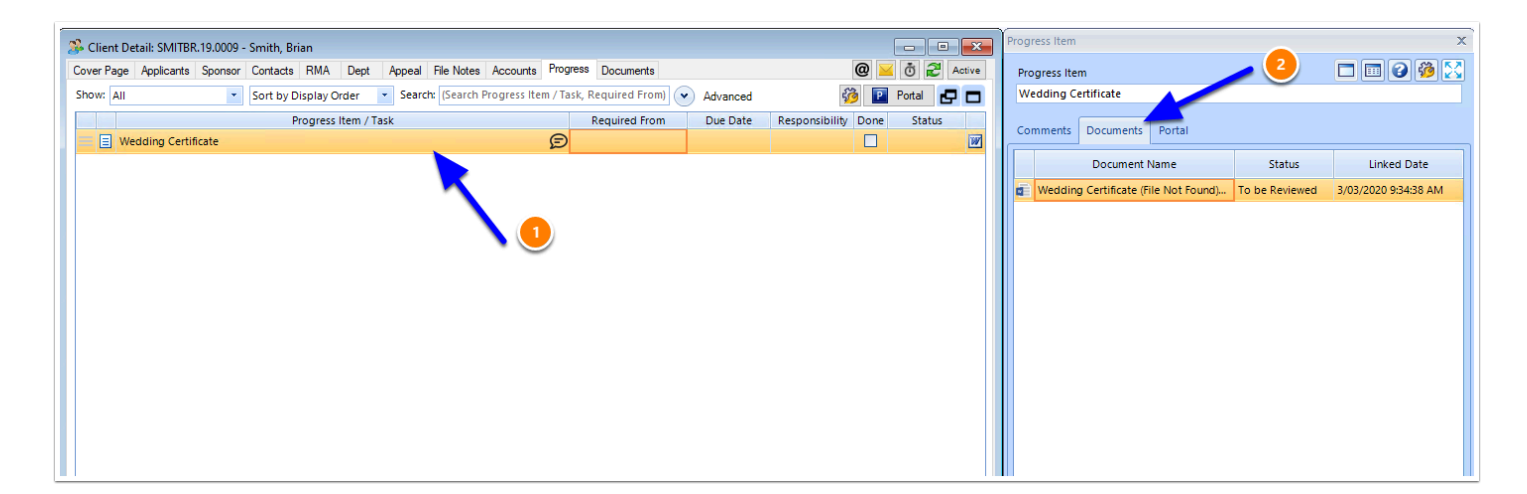

# 1.2. Right click on the Document to be re-downloaded, then select 'Redownload Portal Document'

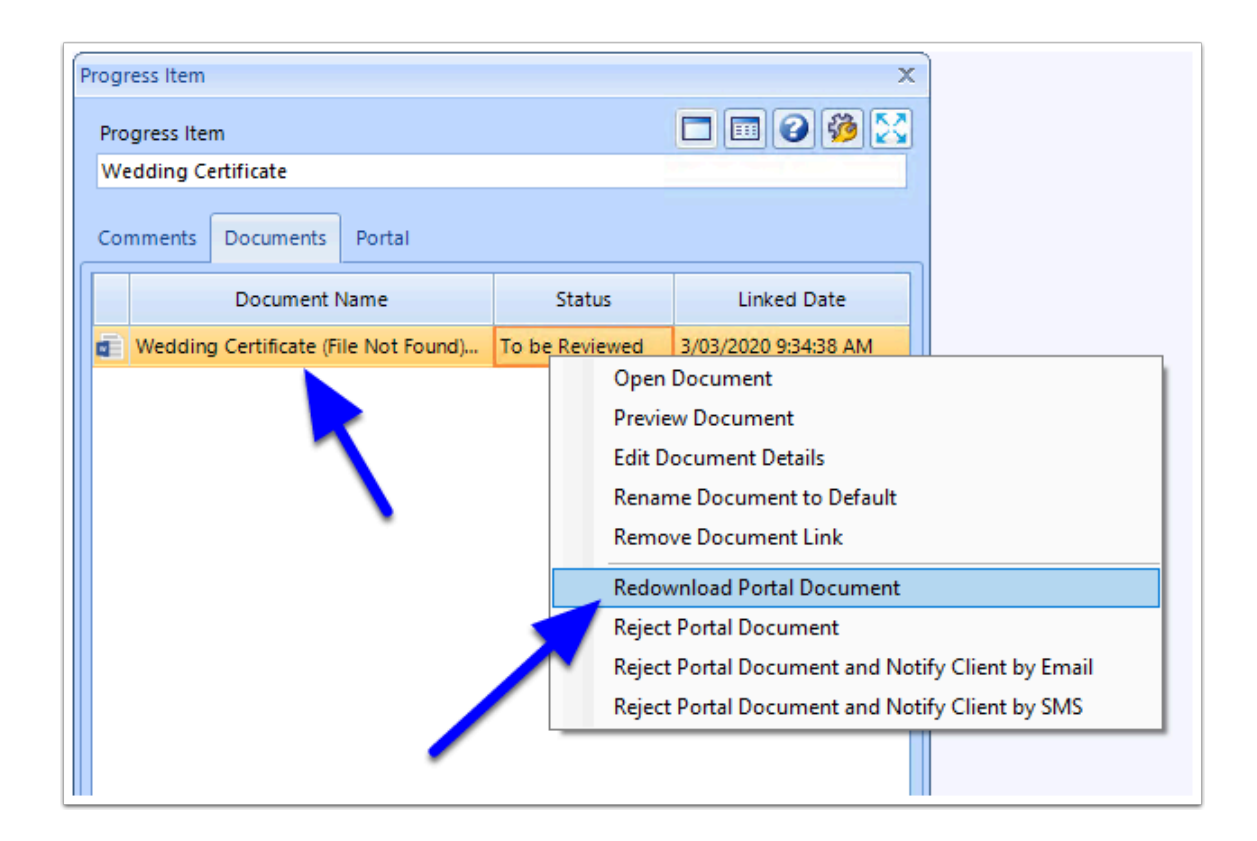

#### 1.3. Say Yes to the message to Re-download

| MigrationManager                                                                            | $\times$ |
|---------------------------------------------------------------------------------------------|----------|
| Are you sure you wish to re-download the following portal documents:<br>Wedding Certificate |          |
| Proceed?                                                                                    |          |
| Yes No                                                                                      |          |

The Item on the **Comments** Tab of the Progress Item, it will now show that it has been redownloaded:

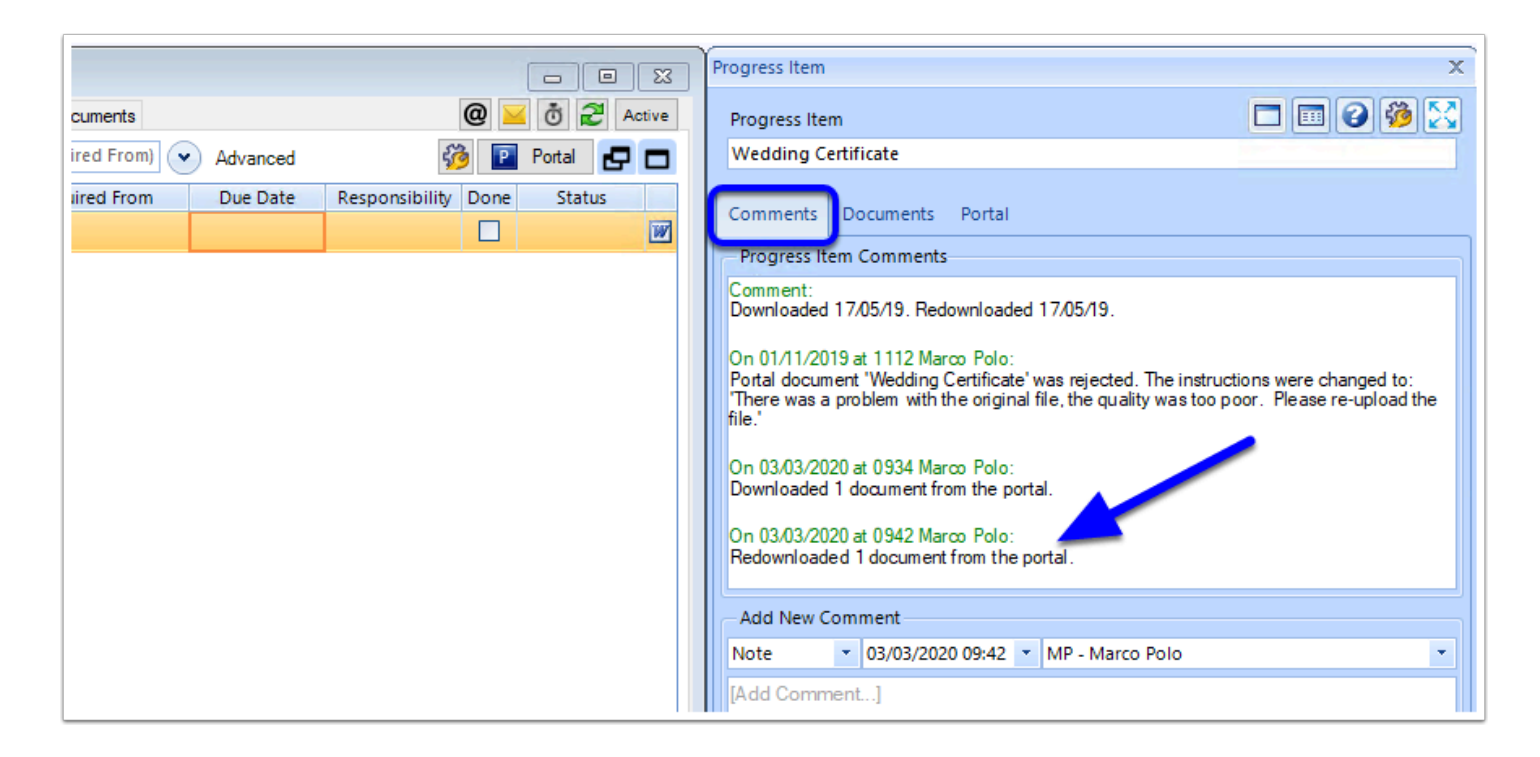

As well as this, the document will now appear in the **Documents** tab of the Matter, ready to be reviewed.

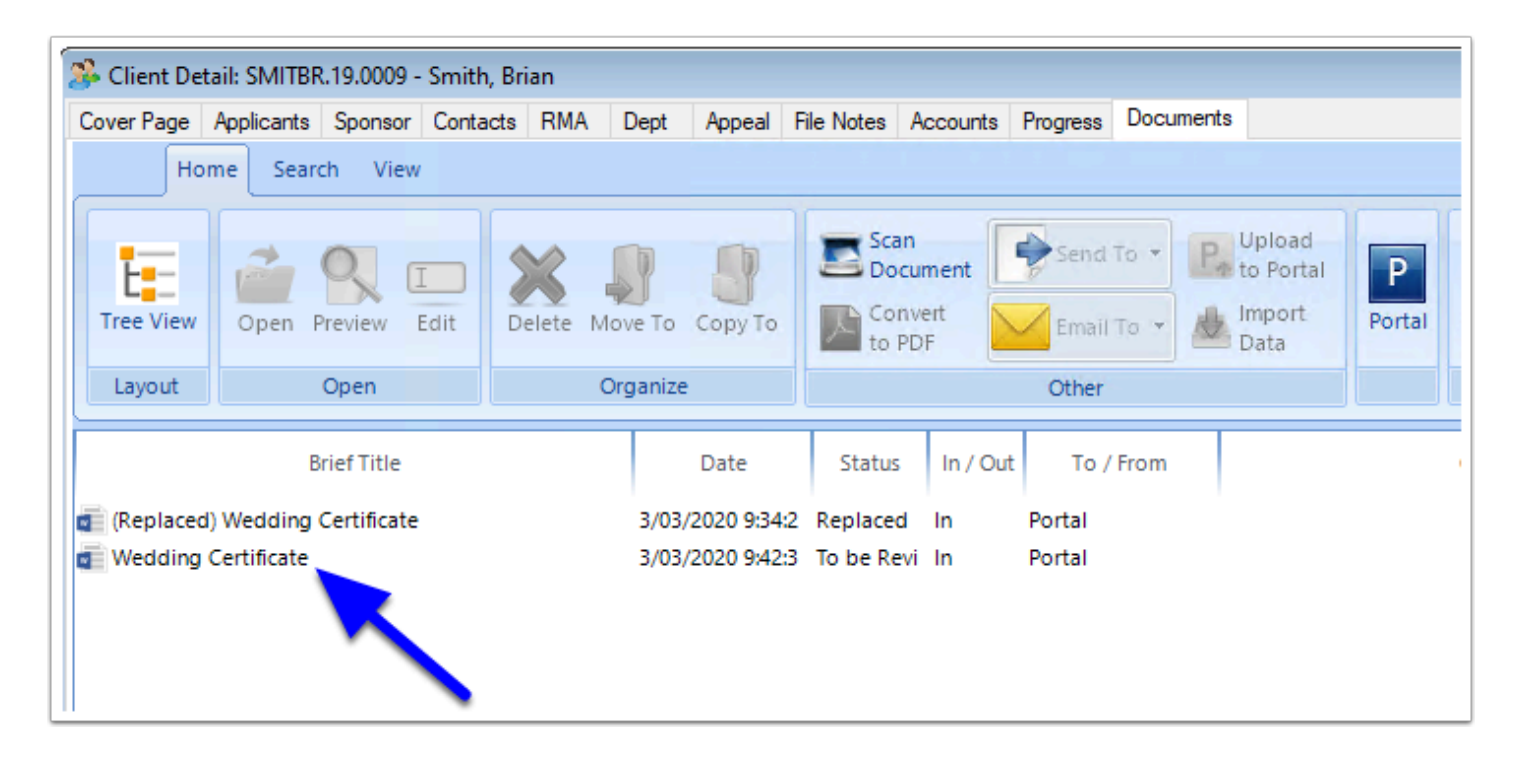

Note: Documents are only available on the Portal for a set time after they have been downloaded to Migration Manager. After this time, they are no longer available in the Client Secure Portal and will need to be re-uploaded to the Portal by the customer.

To view or change the number of days to keep in the file in Portal after download, go to **Tools** => **Administrative** => **Preferences** => **Portal** tab.

| Portal De                                             |                                                                                            | Email Capit                                                                                      | re Emails                                                              | Filenotes                                                      | Files                   | Firm                                   | Letters                                                           | Logins                                           | Misc                                      | Open File                            | Portal    | Questionnaires | Snapshot    | WebLeads |
|-------------------------------------------------------|--------------------------------------------------------------------------------------------|--------------------------------------------------------------------------------------------------|------------------------------------------------------------------------|----------------------------------------------------------------|-------------------------|----------------------------------------|-------------------------------------------------------------------|--------------------------------------------------|-------------------------------------------|--------------------------------------|-----------|----------------|-------------|----------|
|                                                       | tails Po                                                                                   | ortal Email 1                                                                                    | Portal Ema                                                             | 12 Portal                                                      | Email 3                 | Portal Em                              | ail 4 SI                                                          | MS Te                                            | erms and                                  | l Privacy                            | _         |                |             |          |
| Portal U                                              | RL: ht                                                                                     | tps:// falco                                                                                     | nmig                                                                   |                                                                | .mmportal               | .com.au                                | Ē₽,                                                               |                                                  |                                           |                                      |           |                |             |          |
| Your Clie<br>tab. If vo                               | ent Porta                                                                                  | l URL is base<br>o change vou                                                                    | d on your Fi<br>ur Portal UR                                           | m Name as<br>L please <b>c</b>                                 | s recorded<br>ontact Su | d in the Firr                          | m                                                                 |                                                  |                                           |                                      |           |                |             |          |
|                                                       |                                                                                            |                                                                                                  |                                                                        |                                                                |                         |                                        |                                                                   |                                                  |                                           |                                      |           |                |             |          |
| Portal                                                | Logo                                                                                       |                                                                                                  |                                                                        | Downlo                                                         | ading Do                | cuments fr                             | rom the F                                                         | Portal                                           |                                           |                                      |           |                |             |          |
|                                                       | 2                                                                                          | Sele                                                                                             | ct                                                                     |                                                                | ownload d               | documents                              | s automa                                                          | tically wh                                       | enevert                                   | they become                          | available | •              |             | _        |
|                                                       | k .                                                                                        | Clea                                                                                             | ar                                                                     |                                                                | ownload d               | documents                              | s automa                                                          | tically bet                                      | ween th                                   | iese times:                          | 12:00:00  | AM ~ and       | 11:59:00 PM | $\sim$   |
| FALCO                                                 | NE MIGRA                                                                                   | TION                                                                                             |                                                                        |                                                                | ownload d               | locuments                              | s automa                                                          | tically wh                                       | en MM i                                   | s started                            |           |                |             |          |
|                                                       |                                                                                            |                                                                                                  |                                                                        |                                                                |                         | documente                              | manual                                                            | hr.                                              |                                           |                                      |           |                |             |          |
|                                                       |                                                                                            |                                                                                                  |                                                                        | 00                                                             | ownioad c               | documents                              | s manual                                                          | ly                                               |                                           |                                      |           |                |             |          |
| Portal                                                | Messagi                                                                                    | na                                                                                               |                                                                        | 00                                                             | ownioau c               | documents                              | s manuall                                                         | ly<br>ox                                         |                                           |                                      |           |                |             |          |
| Portal                                                | Messagi<br>Ilow Clie                                                                       | ng<br>nts to Send y                                                                              | ou Message                                                             | s from the f                                                   | Portal                  | Documents<br>Docum<br>Send             | s manuall<br>ment Inbo                                            | ly<br>ox<br>ions abou                            | ıt receiv                                 | ed documen                           | ts to 🔽   | RMA 🗌 Ma       | anager      | Clerk    |
| Portal                                                | Messagi<br>Ilow Clie                                                                       | ng<br>nts to Send y                                                                              | ou Message                                                             | s from the F                                                   | Portal                  | Documents<br>Docum<br>Send             | s manuall<br>ment Inbo<br>I notificat                             | ly<br>ox<br>ions abou                            | ıt receiv                                 | ed documen                           | ts to 🔽   | ]RMA 🗌 Ma      | mager 🗌     | ] Clerk  |
| Portal                                                | Messagi<br>Ilow Clie<br>nent Del                                                           | ng<br>nts to Send y<br>etion                                                                     | ou Message                                                             | s from the F                                                   | Portal                  | Documents<br>Docum<br>Send             | s manuall<br>ment Inbo                                            | ly<br>ox<br>ions abou                            | ıt receiv                                 | ed documen                           | ts to 🔽   | ] RMA 🗌 Ma     | anager 🗌    | ] Clerk  |
| Portal<br>Potal<br>A<br>Docum<br>Delet                | Messagi<br>Ilow Clie<br>nent Del<br>e docum                                                | ng<br>nts to Send y<br>etion<br>ents from clie                                                   | ou Message<br>nts from the                                             | s from the F                                                   | Portal                  | Docum<br>Docum<br>Send                 | s manual<br>ment Inbo<br>notificat<br>ter they'v                  | ly<br>ox<br>ions abou<br>re been d               | ıt receiv<br>ownload                      | ed documen<br>ded by you             | ts to 🔽   | ]RMA 🗌 Ma      | anager 🗌    | ] Clerk  |
| Portal<br>Pocum<br>Docum<br>Delet                     | Messagi<br>Ilow Clie<br>nent Del<br>e docum<br>e docum                                     | ng<br>nts to Send y<br>etion<br>ents from clie<br>ents uploade                                   | ou Message<br>nts from the<br>d by you fro                             | s from the F                                                   | Portal                  | Documents Docun Send days aft days aft | s manuall<br>ment Inbo<br>notificat<br>ter they'v                 | ly<br>ox<br>ions abou<br>re been d<br>were uploa | ut receiv<br>ownload                      | ed documen<br>ded by you<br>you      | ts to 🗹   | ] RMA 🗌 Ma     | anager 🗌    | Clerk    |
| Portal<br>A<br>Docum<br>Delet<br>Delet                | Messagi<br>Ilow Cliei<br>nent Del<br>e docum<br>e docum                                    | ng<br>nts to Send y<br>etion<br>ents from clie<br>ents uploade                                   | ou Message<br>nts from the<br>d by you fro                             | s from the F<br>portal<br>m the portal                         | Portal                  | Documents Docun Send days aft days aft | s manuall<br>ment Inbo<br>I notificat<br>ter they'v<br>ter they v | ly<br>ox<br>ions abou<br>re been d<br>were uploa | ut receiv<br>ownload<br>aded by           | ed documen<br>ded by you<br>you      | ts to 🔽   | ] RMA 🗌 Ma     | anager 🗌    | Clerk    |
| Portal<br>Pocun<br>Delet<br>Delet<br>Defaul           | Messagi<br>Ilow Clie<br>nent Del<br>e docum<br>e docum<br>t Contac                         | ng<br>nts to Send y<br>etion<br>ents from clie<br>ents uploade<br>t Details                      | ou Message<br>Ints from the<br>d by you fro                            | s from the F                                                   | Portal                  | Docun<br>Send<br>days aft              | s manual<br>ment Inbo<br>notificat<br>ter they'v<br>ter they v    | ly<br>ions abou<br>re been d<br>were uploa       | ut receiv<br>ownload<br>aded by           | ed documen<br>led by you<br>you      | ts to 🔽   | ] RMA 🗌 Ma     | anager 🗌    | Clerk    |
| Portal<br>Pocum<br>Delet<br>Delet<br>Defaul<br>Show 1 | Messagi<br>Ilow Clie<br>nent Del<br>e docum<br>e docum<br>t Contac<br>the name             | ng<br>nts to Send y<br>etion<br>ents from clie<br>ents uploade<br>t Details<br>e, email addre    | ou Message<br>ints from the<br>d by you fro                            | s from the f                                                   | Portal $7 \sim 14$      | Docum<br>Send<br>days aft<br>days aft  | s manual<br>ment Inbo<br>I notificat<br>ter they'v<br>ter they v  | ly<br>ox<br>ions abou<br>re been d<br>were uploa | ut receiv<br>ownload<br>aded by           | ed documen<br>Jed by you<br>you<br>k | ts to 🔽   | ] RMA 🗌 Ma     | anager 🗌    | ] Clerk  |
| Portal<br>Pocur<br>Delet<br>Delet<br>Show 1           | Messagi<br>llow Clie<br>e docum<br>e docum<br>t Contac<br>the name<br>the addr             | ng<br>nts to Send y<br>etion<br>ents from clie<br>ents uploade<br>e, enail addre<br>ess of the ( | ou Message<br>ints from the<br>d by you fro<br>iss and photo<br>Office | s from the f<br>portal<br>m the portal<br>ne number o<br>O RMA | Portal $7 \sim 14 \sim$ | Docum<br>Send<br>days aft<br>days aft  | s manual<br>ment Inbo<br>notificat<br>ter they'v<br>ter they v    | ly<br>ox<br>ions abou<br>re been d<br>were uploa | ut receiv<br>ownload<br>aded by<br>O Cler | ed documen<br>led by you<br>you<br>k | ts to 🔽   | ] RMA 🗌 Ma     | anager 🗌    | ] Clerk  |
| Portal<br>A Docum<br>Delet<br>Defaul<br>Show t        | Messagi<br>llow Clie<br>nent Del<br>e docum<br>e docum<br>t Contac<br>the name<br>the addr | ng<br>etion<br>ents from clie<br>ents uploade<br>t Details<br>e, email addre<br>ess of the (     | ou Message<br>ints from the<br>d by you fro<br>iss and photo<br>Office | s from the F<br>portal<br>m the portal<br>he number o          | Portal $7 \sim 14 \sim$ | Docum<br>Send<br>days aft<br>days aft  | nent Inbo<br>nent Inbo<br>notificat<br>ter they'v<br>ter they v   | ly<br>ox<br>ions abou<br>re been d<br>were uploa | ut receiv<br>ownload<br>aded by<br>O Cler | ed documen<br>led by you<br>you<br>k | ts to 🔽   | ] RMA 🗌 Ma     | anager 🗌    | Clerk    |